# How to Set Up Microsoft Outlook 2007 for new E-mail Server

### **Before We Begin:**

The only changes that need to be made are the **Incoming Mail Server** will be changed from <u>email.nls.k12.la.us</u> or <u>pop3.nls.k12.la.us</u> to <u>fpsb.nls.k12.la.us</u>. Also, the **Outgoing Mail Server** will be changed from <u>smtp.nls.k12.la.us</u> or <u>email.nls.k12.la.us</u> to <u>fpsb.nls.k12.la.us</u>.

1) Open Outlook. Select Account Settings... from the Tools menu.

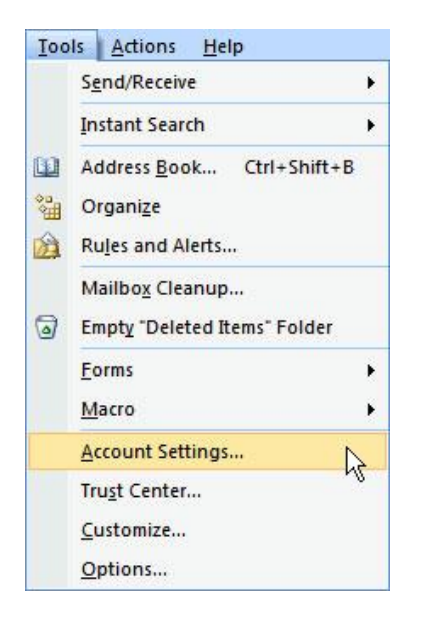

2) On the E-mail tab, select your email account such as xxxx@fpsb.us then click Change...

| ccount Settings                                                                                   |
|---------------------------------------------------------------------------------------------------|
| ۲۰<br>۲۰ You can add or remove an account. You can select an account and change its settings.     |
| E-mail Data Files RSS Feeds SharePoint Lists Internet Calendars Published Calendars Address Books |
|                                                                                                   |
| Name · Type                                                                                       |
|                                                                                                   |
| Selected e-mail account delivers new e-mail messages to the following location:                   |
| Change Folder Personal Folders Inbox                                                              |
| in data file C: \Users\Nexus\AppData\Local\Microsoft\Outlook\Outlook.pst                          |
| Close                                                                                             |

3) On the Change E-mail Settings window, the only settings you need to change are the **Incoming mail** server and the outgoing mail server.

Change the Incoming mail server to: fpsb.nls.k12.la.us

### Change the **Outgoing mail server (SMTP)** to: fpsb.nls.k12.la.us

Remember to leave all other options as is.

| Change E-mail Account                                                                               | ×                                                                                              |  |  |  |  |
|----------------------------------------------------------------------------------------------------|------------------------------------------------------------------------------------------------|--|--|--|--|
| Internet E-mail Settings<br>Each of these settings are required to get your e-mail account working. |                                                                                                |  |  |  |  |
| User Information                                                                                    | Test Account Settings                                                                          |  |  |  |  |
| E-mail Address:                                                                                     | recommend you test your account by clicking the<br>button below. (Requires network connection) |  |  |  |  |
| Server Information                                                                                  | Test Account Sattings                                                                          |  |  |  |  |
| Account Type: POP3                                                                                  |                                                                                                |  |  |  |  |
| Incoming mail server:<br>Outgoing mail server (SMTP):<br>fpsb.nls.k12.                              | la.us Only change these                                                                        |  |  |  |  |
| Logon Information                                                                                   |                                                                                                |  |  |  |  |
| User Name:                                                                                          |                                                                                                |  |  |  |  |
| Password:                                                                                           |                                                                                                |  |  |  |  |
| Remember passwor                                                                                    | d                                                                                              |  |  |  |  |
| Require logon using Secure Password Authen                                                          | tication (SPA) More Settings                                                                   |  |  |  |  |
|                                                                                                    | < Back Next > Cancel                                                                           |  |  |  |  |

4) After changing the ingoing and outgoing mail servers, click the **Next >** button. Then click **Finish**.

## How to Set Up Microsoft Outlook 2010/2013 for new E-mail Server

### **Before We Begin:**

The only changes that need to be made are the **Incoming Mail Server** will be changed from <u>email.nls.k12.la.us</u> or <u>pop3.nls.k12.la.us</u> to <u>fpsb.nls.k12.la.us</u>. Also, the **Outgoing Mail Server** will be changed from <u>email.nls.k12.la.us</u> or <u>smtp.nls.k12.la.us</u> to <u>fpsb.nls.k12.la.us</u>.

- 1) Open Outlook. Click the File tab.
- 2) Under Account Information, click Account Settings, and then click Account Settings.

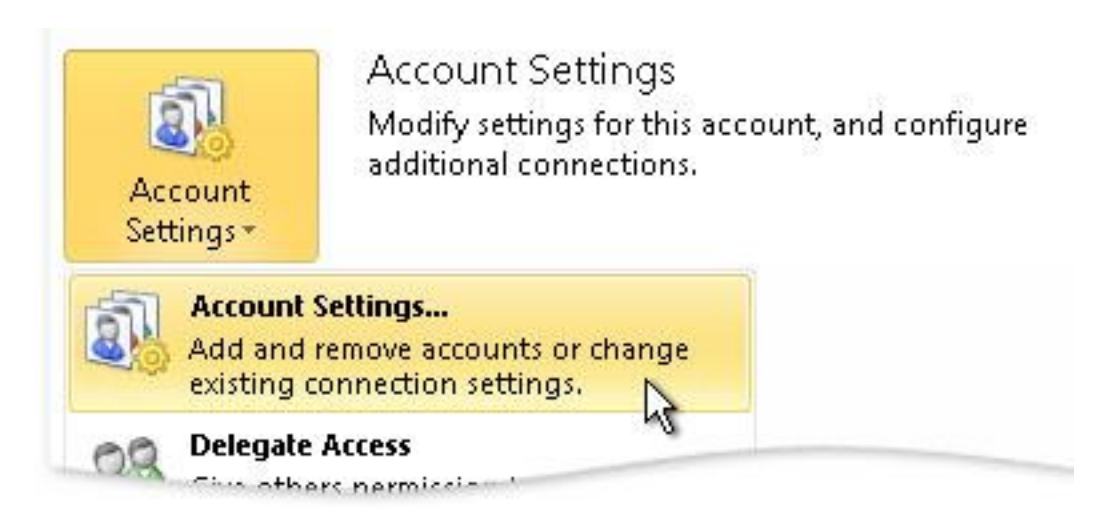

3) Select your e-mail account such as <a href="mailto:xxxx@fpsb.us">xxxx@fpsb.us</a>, and then click Change...

| E-mail Accour                    | nts<br>or remove an a                          | account. You can                                            | select an account and                                         | change its settings.  |               |  |
|----------------------------------|------------------------------------------------|-------------------------------------------------------------|---------------------------------------------------------------|-----------------------|---------------|--|
|                                  |                                                |                                                             |                                                               |                       |               |  |
| -mail Data Files                 | RSS Feeds                                      | SharePoint Lists                                            | Internet Calendars                                            | Published Calendars   | Address Books |  |
| 🗃 New  🕅                         | Repair 🚰                                       | Change 📀                                                    | Set as Default 🗙 R                                            | emove 👚 🦊             |               |  |
| Name                             |                                                |                                                             | Type                                                          |                       |               |  |
| Sicade@nexu                      | ssystems.net                                   |                                                             | POP/SMTP (s                                                   | end from this account | by default)   |  |
|                                  |                                                |                                                             |                                                               |                       |               |  |
|                                  |                                                |                                                             |                                                               |                       |               |  |
|                                  |                                                |                                                             |                                                               |                       |               |  |
|                                  |                                                |                                                             |                                                               |                       |               |  |
|                                  |                                                |                                                             |                                                               |                       |               |  |
|                                  |                                                |                                                             |                                                               |                       |               |  |
|                                  |                                                |                                                             |                                                               |                       |               |  |
|                                  |                                                |                                                             |                                                               |                       |               |  |
| elected account                  | delivers new m                                 | essages to the fol                                          | lowing location:                                              |                       |               |  |
| elected account                  | delivers new ma                                | essages to the fol                                          | lowing location:                                              |                       |               |  |
| elected account<br>Change Folder | delivers new me                                | essages to the fol                                          | lowing location:<br>\ <b>\Inbox</b>                           |                       |               |  |
| elected account<br>Change Folder | delivers new ma<br>jcade@nex<br>in data file C | essages to the fol<br>cussystems.net<br>:\Users\Decs\Doc    | lowing location:<br>: <b>\Inbox</b><br>ıments\Outlook Files\j | icade@nexussystems.r  | net.pst       |  |
| elected account<br>Change Folder | delivers new m<br>jcade@nex<br>in data file C  | essages to the fol<br>cussystems.net<br>: (Lisers/Dess/Docc | lowing location:<br>: <b>\Inbox</b><br>.ments\Outlook Files\j | icade@nexussystems.r  | net.pst       |  |
| elected account<br>Change Folder | delivers new m<br>jcade@nex<br>in data file C  | essages to the fol<br>cussystems.net<br>: (Users\Dess\Docc  | lowing location:<br>: <b>\Inbox</b><br>.ments\Outlook Files\j | icade@nexussystems.r  | net.pst       |  |

4) On the Change Account window, the only settings you need to change are the **Incoming mail server** and the **outgoing mail server**.

Change the Incoming mail server to: fpsb.nls.k12.la.us

### Change the **Outgoing mail server (SMTP)** to: fpsb.nls.k12.la.us

Remember to leave all other options as is.

| Change Account                                              |                              |                                                 |               |
|-------------------------------------------------------------|------------------------------|-------------------------------------------------|---------------|
| Internet E-mail Settings<br>Each of these settings are requ | ired to get your e-mail acco | ount working.                                   | ×             |
| User Information                                            |                              | Test Account Settings                           |               |
| Your Name:                                                  |                              | After filling out the information on this scree | n, we         |
| E-mail Address:                                             |                              | below. (Requires network connection)            | g the button  |
| Server Information                                          |                              |                                                 |               |
| Account Type: POP3                                          | <b>_</b>                     | Test Account Settings                           |               |
| Incoming mail server: fps                                   | b.nls.k12.la.us              | Test Account Settings by clicking the           | Next button   |
| Outgoing mail server (SMTP): fps                            | b.nls.k12.la.us              | Only change these                               |               |
| Logon Information                                           |                              | two settings                                    |               |
| User Name:                                                  |                              |                                                 |               |
| Password:                                                   |                              |                                                 |               |
| Remem                                                       | per password                 |                                                 |               |
| Require logon using Secure Passw                            | ord Authentication (SPA)     | N                                               | lore Settings |
|                                                             |                              | < Back Next >                                   | Cancel        |

5) After changing the ingoing and outgoing mail servers, click the **Next >** button. Then click **Finish**.

## How to Set Up Microsoft Windows Live Mail for new E-mail Server

### **Before We Begin:**

The only changes that need to be made are the **Incoming Mail Server** will be changed from <u>email.nls.k12.la.us</u> or <u>pop3.nls.k12.la.us</u> to <u>fpsb.nls.k12.la.us</u>. Also, the **Outgoing Mail Server** will be changed from <u>email.nls.k12.la.us</u> or <u>smtp.nls.k12.la.us</u> to <u>fpsb.nls.k12.la.us</u>.

1) Open Windows Live Mail and right click on your <u>fpsb.us</u> email account and choose **Properties** from the menu.

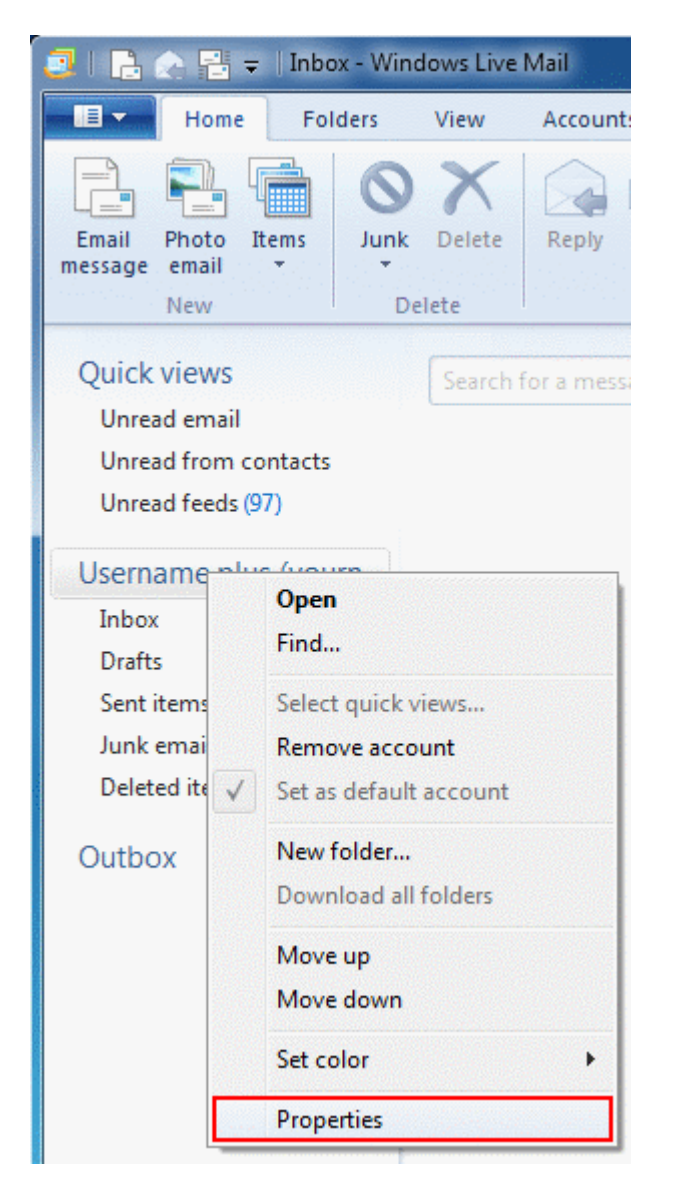

2) From the Properties window that pops up, select the Servers tab

3) On the Servers tab, the only fields you need to change are Incoming mail and Outgoing mail.

Change the Incoming mail server to: fpsb.nls.k12.la.us

Change the **Outgoing mail server** to: fpsb.nls.k12.la.us

| Tensaspsb (test) Properties                                                               |
|-------------------------------------------------------------------------------------------|
| General Servers Security Advanced                                                         |
| Server Information   My incoming mail server is a   POP3                                  |
| Incoming mail (POP3):   fpsb.nls.k12.la.us     Outgoing mail (SMTP):   fpsb.nls.k12.la.us |
| Incoming Mail Server                                                                      |
| Email usemame:                                                                            |
| Password:                                                                                 |
| O Log on using clear text authentication                                                  |
| Log on using secure password authentication                                               |
| Log on using authenticated POP (APOP)                                                     |
| Outgoing Mail Server                                                                      |
| My server requires authentication Settings                                                |
| OK Cancel Apply                                                                           |

4) After changing the incoming and outgoing mail servers, click **OK**.

# How to Set Up Apple iOS Mail for new E-mail Server

### **Before We Begin:**

The only changes that need to be made are the **Host Name** of the **Incoming Mail Server** will be changed from <u>email.nls.k12.la.us</u> or <u>pop3.nls.k12.la.us</u> to <u>fpsb.nls.k12.la.us</u>. Also, the **Host Name** of the **Outgoing Mail Server** will be changed from <u>email.nls.k12.la.us</u> or <u>smtp.nls.k12.la.us</u> to <u>fpsb.nls.k12.la.us</u>.

1) From the Home Screen, select Settings

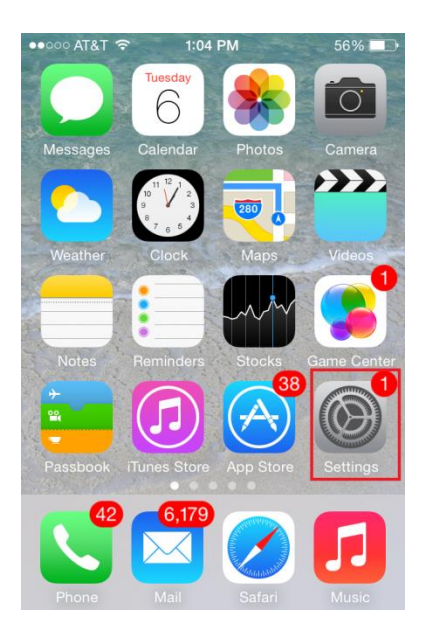

2) From the Settings screen, select Mail, Contacts, Calendars

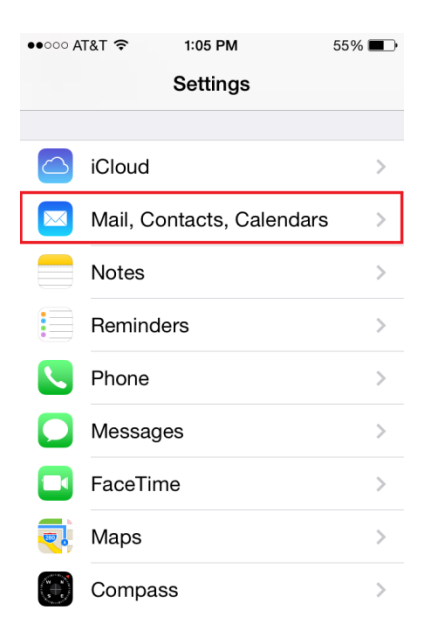

3) From the Mail, Contacts, Calendars, select your email account such as xxxx@fpsb.us

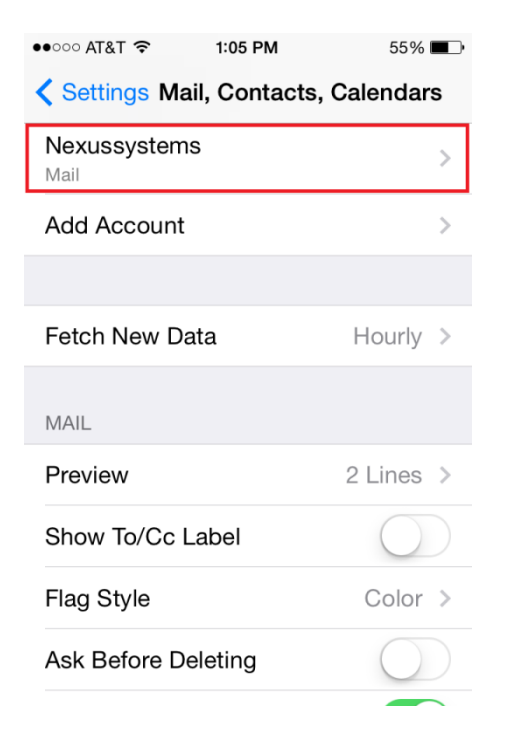

4) Under Incoming Mail Server, change the Host Name to fpsb.nls.k12.la.us

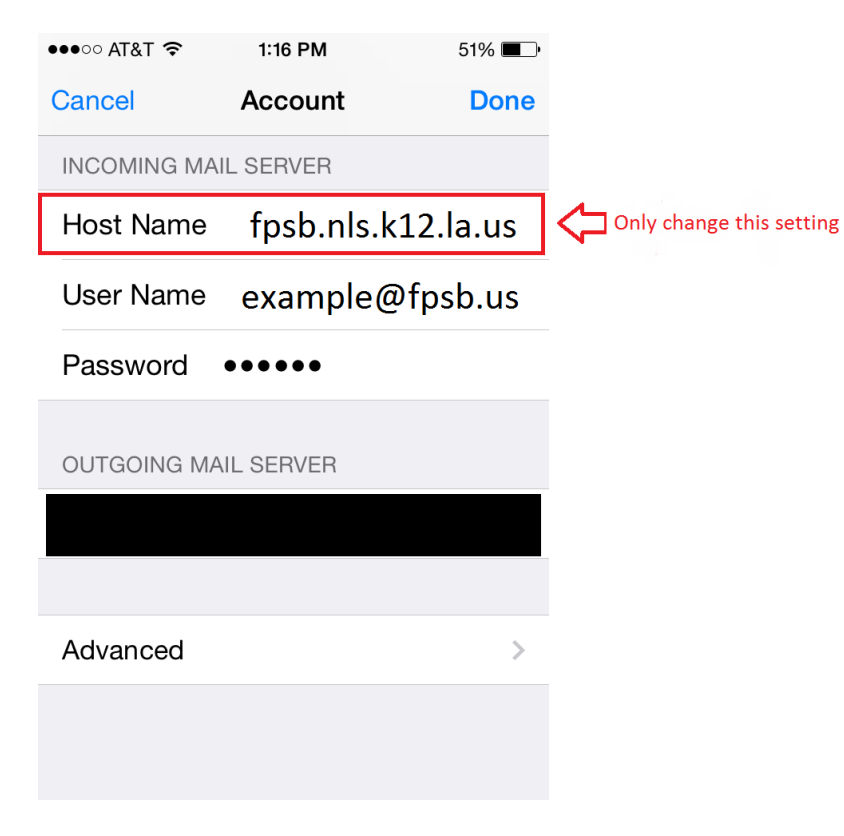

5) Under Outgoing Mail Server, tap SMTP

#### 6) On the SMTP screen, tap the primary server

#### 7) Under Outgoing Mail Server, change the Host Name to fpsb.nls.k12.la.us

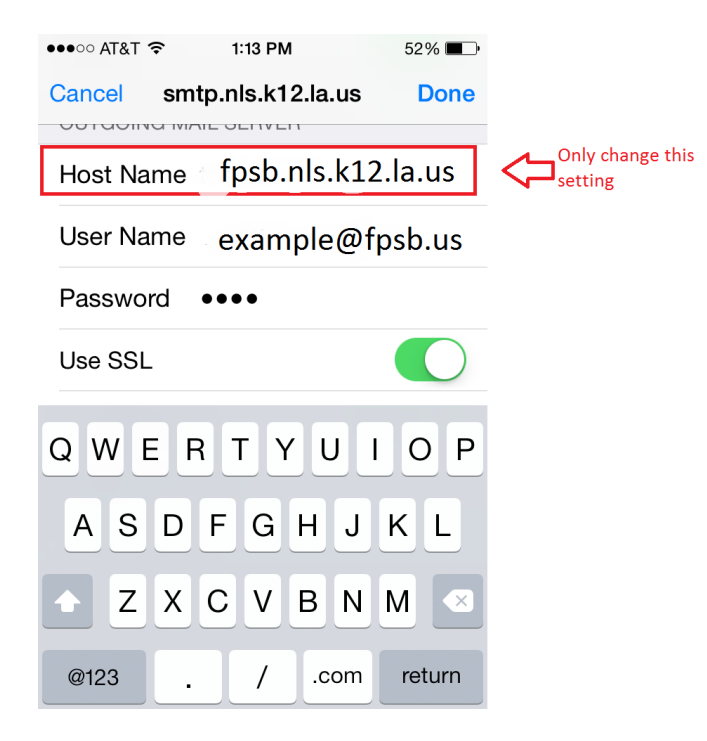